### TIRIAMASIS DARBAS (12 kl.)

# ETANO RŪGŠTIES KONCENTRACIJOS NUSTATYMAS TIRPALE TITRUOJANT

Tirpdamas vandenyje joninis junginys disocijuoja į jonus. Rūgštys yra molekuliniai junginiai, kurie tirpale jonizuojasi. Organinės rūgštys yra silpnos rūgštys, kurių jonizacija yra grįžtamasis procesas.

 $CH_3COOH(aq) \rightleftharpoons H^+(aq) + CH_3COO^-(aq)$ 

Rūgštys gali būti neutralizuojamos šarmais.

#### $CH_3COOH + NaOH \rightarrow NaCH_3COO + H_2O$

Titravimas yra dažniausiai taikomas iš visų neorganinės chemijos laboratorijose ir pramonėje naudojamų kiekybinės analizės metodų. Pagal sunaudotą žinomos koncentracijos tirpalo tūrį yra apskaičiuojama ieškoma kitos medžiagos koncentracija. Titravimo eiga pavaizduojama titravimo kreivėje.

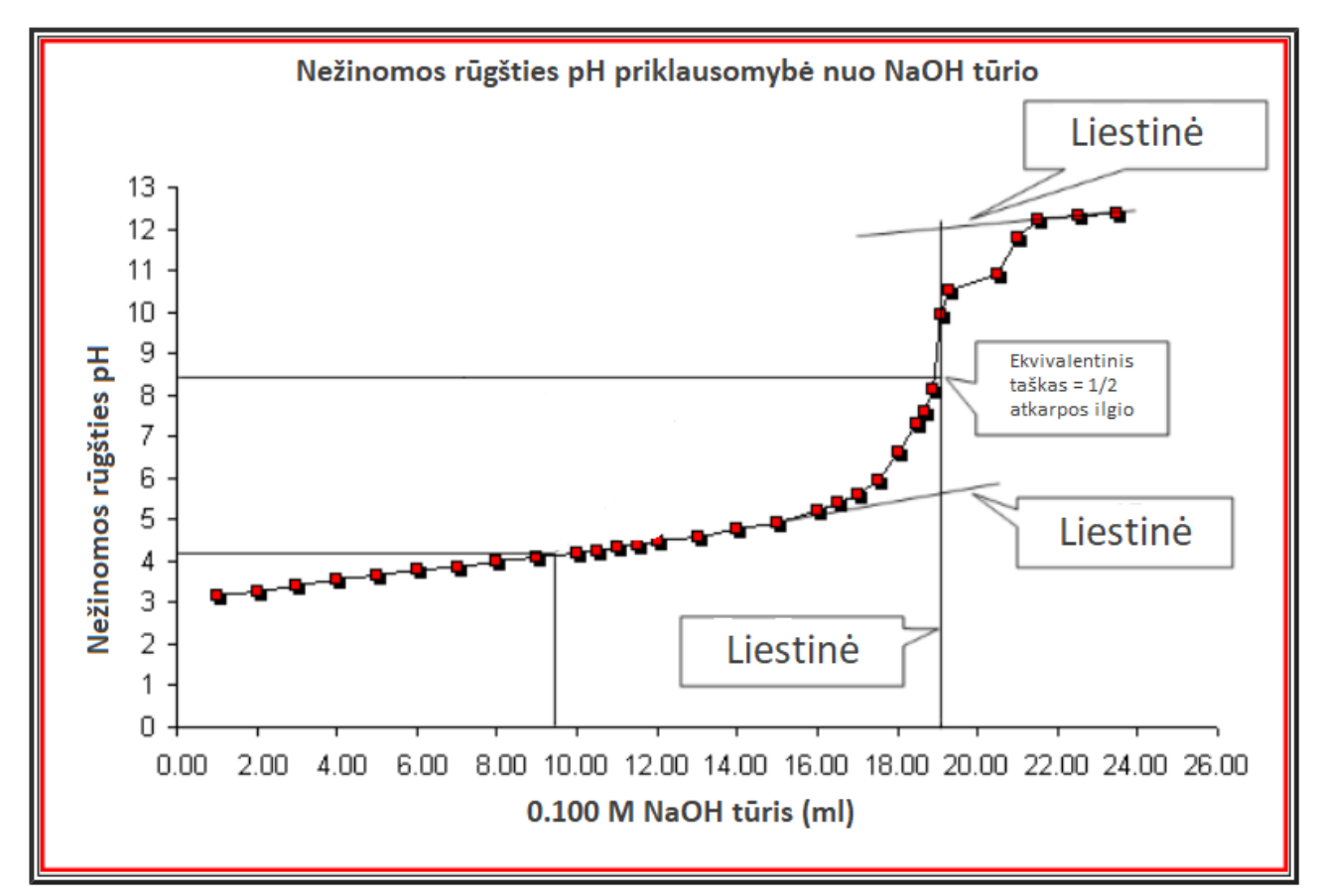

Atlikdami šį eksperimentą nustatysite etano rūgšties molinę koncentraciją buityje naudojamame acte.

#### DARBO TIKSLAS

Nustatyti etano rūgšties molinę koncentraciją titruojant.

# DARBO UŽDAVINIAI:

- 1. Išmatuoti, kaip kinta pH titruojant.
- 2. Nubraižyti pH priklausomybės nuo sunaudoto natrio šarmo tirpalo tūrio grafiką.
- 3. Naudojantis grafiku ir pateikta informacija nustatyti titravimo ekvivalentinį tašką.
- 4. Apskaičiuoti etano rūgšties molinę koncentraciją obuolių acte.

# DARBO PRIEMONĖS IR MEDŽIAGOS

Vernier LabQuest 2 duomenų surinkimo modulis ir Vernier pH jutiklis / Vernier GO Direct pH jutiklis ir kompiuteris ar išmanusis telefonas su programėle Graphical Analysis 4 Cheminės stiklinės Vienkartiniai švirkštai 2 cm<sup>3</sup> ir 1 cm<sup>3</sup> tūrio Plovimo butelis su distiliuotu / dejonizuotu vandeniu Obuolių actas Distiliuotas vanduo 0,1 M NaOH tirpalas

# VERNIER LABQUEST 2 PARUOŠIMAS DARBUI

Pasirinkite duomenų surinkimo būdą:

- 1. Prie duomenų surinkimo modulio analoginės jungties prijunkite pH jutiklį.
- 2. Ekrano viršutiniame dešiniajame kampe spustelėkite "Mode".
- 3. Prie komandos "Mode" spustelėkite juodą trikampį pilkame fone ir atsidariusiame lange pasirinkite "Event with entry".
- Į langelį Name įrašykite Tūris ir palieskite Done apatiniame dešiniajame kampe. Į langelį
  Units ml ir palieskite Done apatiniame dešiniajame kampe. Spauskite OK.

#### VERNIER GO DIRECT PH JUTIKLIO PARUOŠIMAS DARBUI

- Ijunkite Graphical Analysis 4 programėlę kompiuteryje ar išmaniajame įrenginyje ir susiekite pH jutiklį su programėle.
- Pasirinkite "Režimas" (Mode) ir pakeiskite duomenų rinkimo nustatymus. Duomenų rinkimo režimą iš automatinio fiksavimo (Time based) turite pakeisti į "Rankinis fiksavimas" (Events with Entry). Įvykio režimas turi būti "Fiksavimas su įrašu".
- 3. Įrašykite pavadinimą "Tūris" ir matavimo vienetus "ml".
- 4. Pasirinkite "Atlikta" (Done).

# **DARBO EIGA**

- 1 cm<sup>3</sup> tūrio švirkštu pamatuokite 1 cm<sup>3</sup> acto rūgšties tirpalo ir įpilkite jį į cheminę stiklinę. Atskieskite distiliuotu / dejonizuotu vandeniu taip, kad galėtumėte panardinti pH jutiklį.
- 2. Prieš pradėdami pilti NaOH tirpalą nuplaukite pH jutiklį distiliuotu / dejonizuotu vandeniu ir pamerkite jį į cheminę stiklinę.
- 3. Pradėkite duomenų rinkimą:
  - a) naudojant LabQuest2: pradėkite duomenų rinkimą, paspausdami žalią trikampį duomenų surinkimo modulio ekrano kairiajame apatiniame kampe,
  - b) naudojant Go Direct jutiklį: dešiajame viršutiniame ekrano kampe paspauskite lentelės simbolį ir aktyvinkite Duomenų lentelę (Data Table) ir pH jutiklio rodmenis (Meters).
    Paspauskite "Pradėti rinkti duomenis" (Collect), kad būtų pradėtas duomenų rinkimas.
- Kai parodymai stabilizuosis, paspauskite "Išsaugoti" (Keep) ir įrašykite pradinę vertę 0. Paspauskite OK, kad duomenys būtų išsaugoti.
- Naudodami 1 cm<sup>3</sup> tūrio vienkartinį švirkštą įpilkite 1 cm<sup>3</sup> NaOH tirpalo ir gerai išmaišykite tirpalą pH jutikliu. Kai pH reikšmė stabilizuosis, paspauskite "Išsaugoti" (Keep). Įrašykite 1 ir spauskite OK.
- 6. Kartokite 5-ą darbo eigos punktą, kol pH vertė taps maždaug 12 13.
- Kai tirpalo pH vertė taps 12-13 ir įpylus NaOH keisis nežymiai (per 0,1 0,2 pH vienetus), sustabdykite duomenų rinkimą.
- Baikite duomenų rinkimą paspausdami:
  8.1 naudojant LabQuest2: raudoną kvadratėlį duomenų surinkimo modulio ekrano kairiajame apatiniame kampe,
  - 8.2 naudojant Go Direct jutiklį: sustabdyti (Stop).

- 9. Nuplaukite pH jutiklį distiliuotu / dejonizuotu vandeniu ir įdėkite jį į saugojimo tirpalą.
- 10. Spauskite ⊞ ir pasirinkite, kad būtų rodoma duomenų lentelė (**Data Table**) ir perkelkite duomenis į savo darbo aprašo rezultatų skiltį. (*vertinama 1 tašku*)
- 11. Nubraižykite pH priklausomybės nuo NaOH tirpalo tūrio grafiką. (vertinama 3 taškais)
- 12. Naudodamiesi jums pateikta schema 1 puslapyje, raskite ekvivalentinį tašką savo grafike (kokio tūrio NaOH reikia, norint pilnai neutralizuoti CH<sub>3</sub>COOH). (*vertinama 1 tašku*)
- 13. Apskaičiuokite CH<sub>3</sub>COOH molinę koncentraciją tirpale. (vertinama 2 taškais)

DARBO REZULTATAI IR SKAIČIAVIMAI (7 taškai)

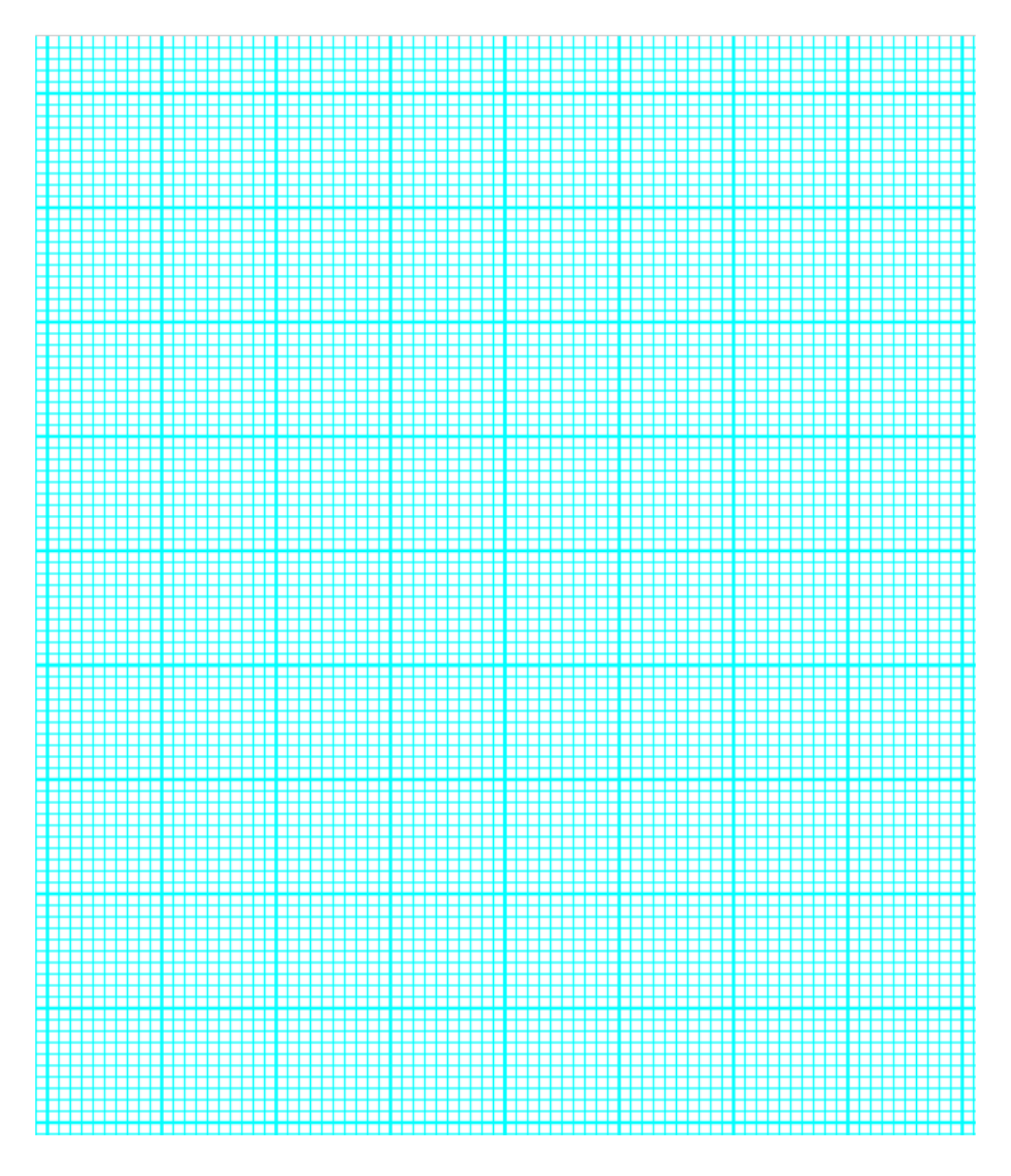

Galutinis rezultatas:

(1 taškas)

IŠVADOS (1 taškas)

**Refleksija.** (Kaip sekėsi bendradarbiauti? Kokį vaidmenį atlikote? Kokius įgūdžius įgijote, tobulinote? Ką galite dar patobulinti?)

#### Įsivertinkite:

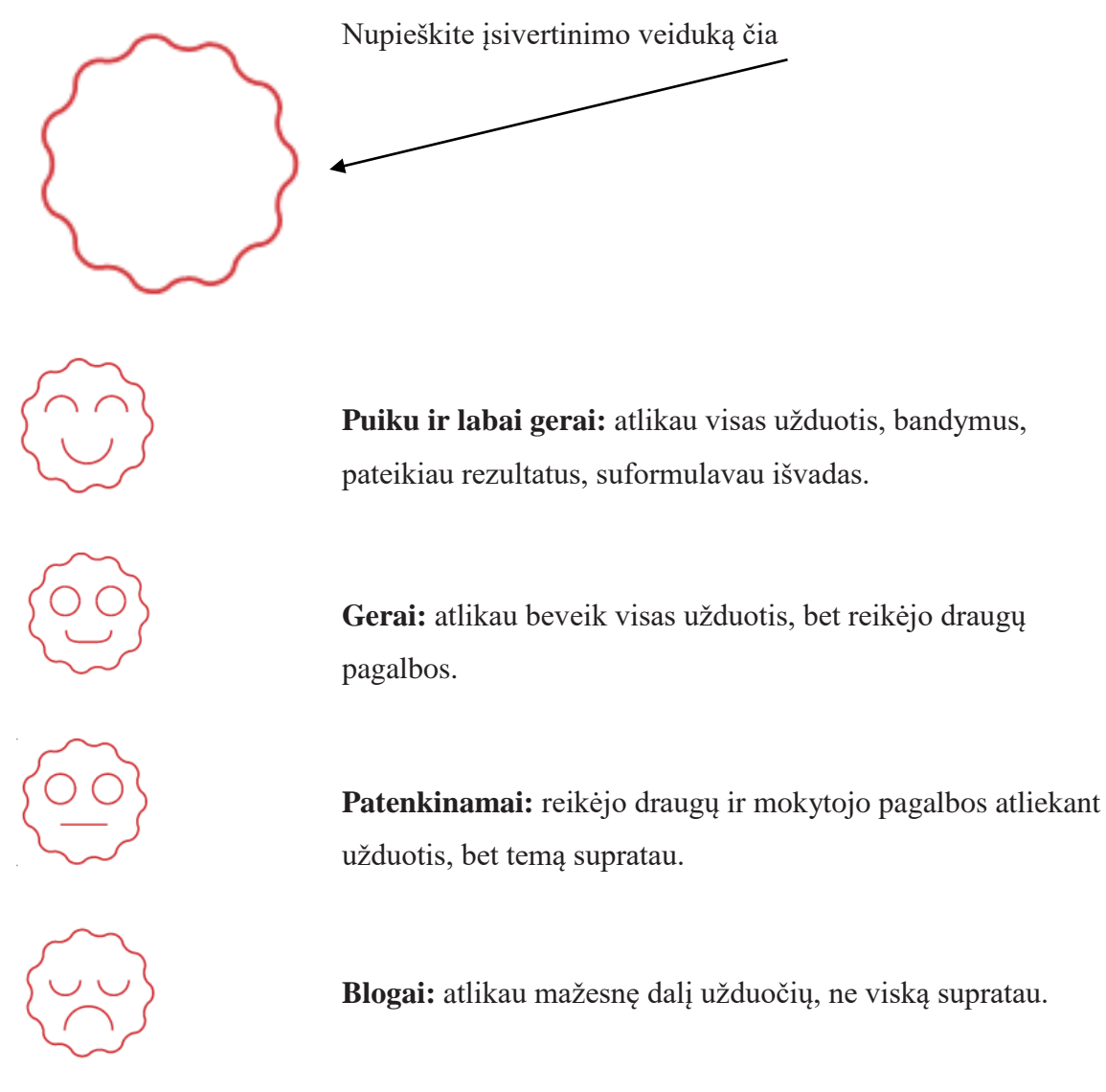

Įvertinimas (pildo mokytojas):.....

Parengė Plungės "Saulės" gimnazijos chemijos mokytoja ekspertė Sigita Žilinskienė ir Kauno jėzuitų gimnazijos chemijos mokytoja metodininkė Rita Janavičienė.